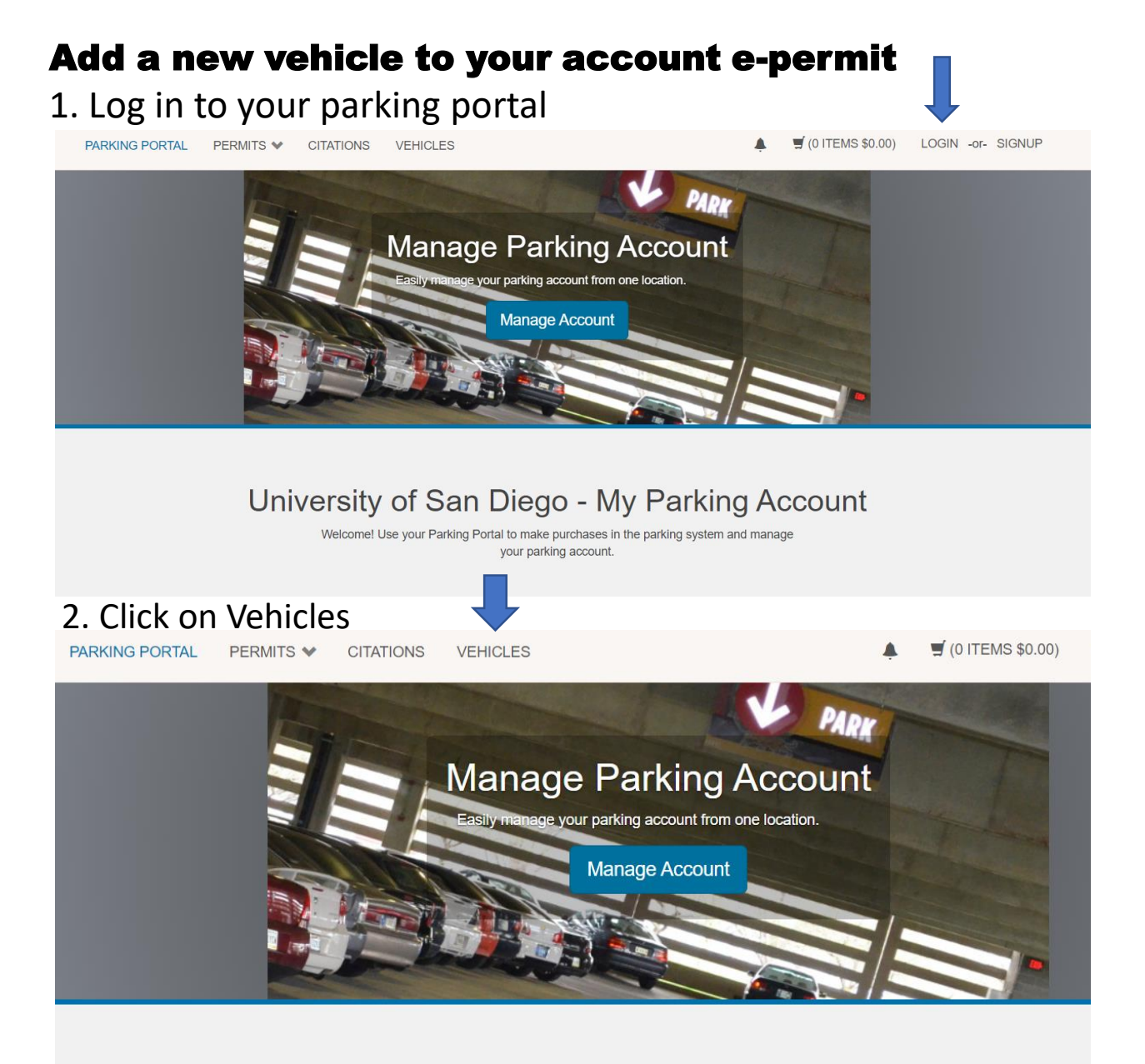

## University of San Diego - My Parking Account

Welcome! Use your Parking Portal to make purchases in the parking system and manage your parking account. 3. Click on Add Vehicle, enter the necessary information. Click Next.

| Rel.<br>Type | Plate<br>Number | Plate State | Year | Vehicle<br>Make | Vehicle<br>Model | Vehicle<br>Color | Registration<br>Exp |
|--------------|-----------------|-------------|------|-----------------|------------------|------------------|---------------------|
| Driver       | 2ABC123         | CALIFORNIA  |      | Kia             | Rio              | Beige            |                     |
| Owner        | 1abc123         | CALIFORNIA  |      | Mazda           | Mazda3           | Green            |                     |
| 1            |                 |             |      |                 |                  |                  |                     |
|              |                 |             |      | dd Vehicle      |                  |                  |                     |

## Plate Number

|                        |   | * |
|------------------------|---|---|
| Plate Number (confirm) |   |   |
|                        |   | * |
| State/Province         |   |   |
| CALIFORNIA             | ~ | * |
| Make                   |   |   |
| Select One             | ~ | * |
| Model                  |   |   |
| Select Make First      | ~ | * |
| Color                  |   |   |
| Select One             | ~ | * |
| Style                  |   |   |
| Select One             | ~ |   |
|                        |   |   |
| Next >>                |   |   |